#### 1) Double-click on MMSUSVD icon and launch the VD

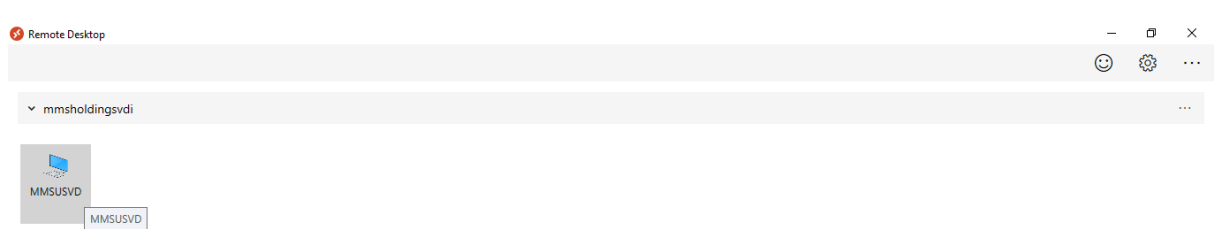

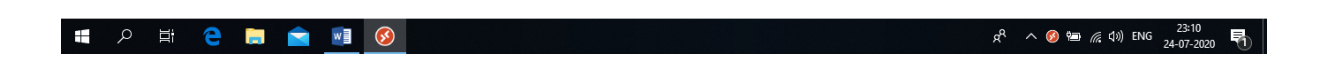

2) Type your Password and click OK.

| 🔗 Remote Desktop |                                                              | _       | ٥ |  |
|------------------|--------------------------------------------------------------|---------|---|--|
|                  |                                                              | $\odot$ | ŝ |  |
| ✓ mmsholdingsvdi |                                                              |         |   |  |
| MISUSVD          |                                                              |         |   |  |
|                  | Windows Security X                                           |         |   |  |
|                  | Enter your credentials                                       |         |   |  |
|                  | These credentials will be used to connect to mmsholdingsvdi. |         |   |  |
|                  | arun@mmsholdings.com                                         |         |   |  |
|                  | ••••••                                                       |         |   |  |
|                  | Remember me                                                  |         |   |  |
|                  | More choices                                                 |         |   |  |
|                  | OK Cancel                                                    |         |   |  |
|                  |                                                              |         |   |  |

| # $\mathcal{P}$  = : C  = : C |   |    |   |  |   |          |                    |           |                     |   |
|----------------------------------------------------------------------------------------------------|---|----|---|--|---|----------|--------------------|-----------|---------------------|---|
|                                                                                                    | Q | ⊟i | е |  | w | <b>§</b> | ۲۰۸ <sup>ب</sup> ه | 🗐 🌈 🕼 ENG | 23:13<br>24-07-2020 | 0 |

3) The app will log you into the VD

| 😵 Remote Desktop |                                                                   | _       | ٥         | $\times$ |
|------------------|-------------------------------------------------------------------|---------|-----------|----------|
|                  |                                                                   | $\odot$ | <u>ين</u> |          |
| ∽ mmsholdingsvdi |                                                                   |         |           |          |
| MMSUSVD          | Connecting to:<br>MMSUSVD<br>Cancel<br>Securing remote connection |         |           |          |

## 🖿 A 目 🧲 🗮 💼 👰 😓

タ<sup>Q</sup> へ 宮 *╔* (コッ) ENG 23:14 ■ 24-07-2020 ■

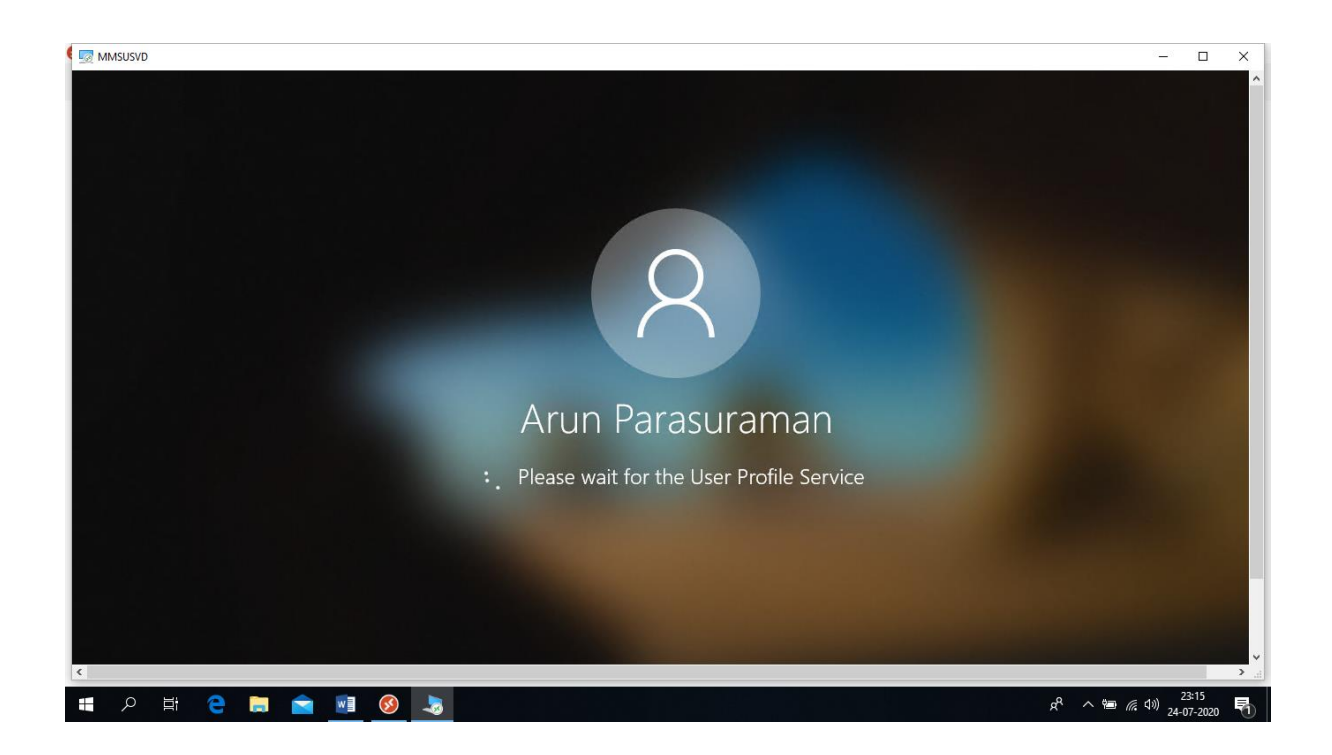

| MMSUSVD          | - 🗆 X                                                                                                    |
|------------------|----------------------------------------------------------------------------------------------------|
|                  |                                                                                                    |
|                  |                                                                                                    |
|                  |                                                                                                    |
|                  |                                                                                                    |
|                  |                                                                                                    |
|                  |                                                                                                    |
|                  |                                                                                                    |
|                  | A to see default was used.                                                                                   |
|                  | An app caused a problem with the default<br>app seture for .htm files, so it was reset<br>to Microsoft Edge. |
|                  | ヘ 空 di) ENG 11:16 PM 早<br>7/24/2020 早                                                                        |
| == 2 耳 😑 🚍 🖻 🔗 😓 | و <sup>4</sup> م 🛥 🖟 <sup>43)</sup> 22:16<br>24-07-2020 🔻                                                    |

4) Open MS Word app as shown in the screenshot below.

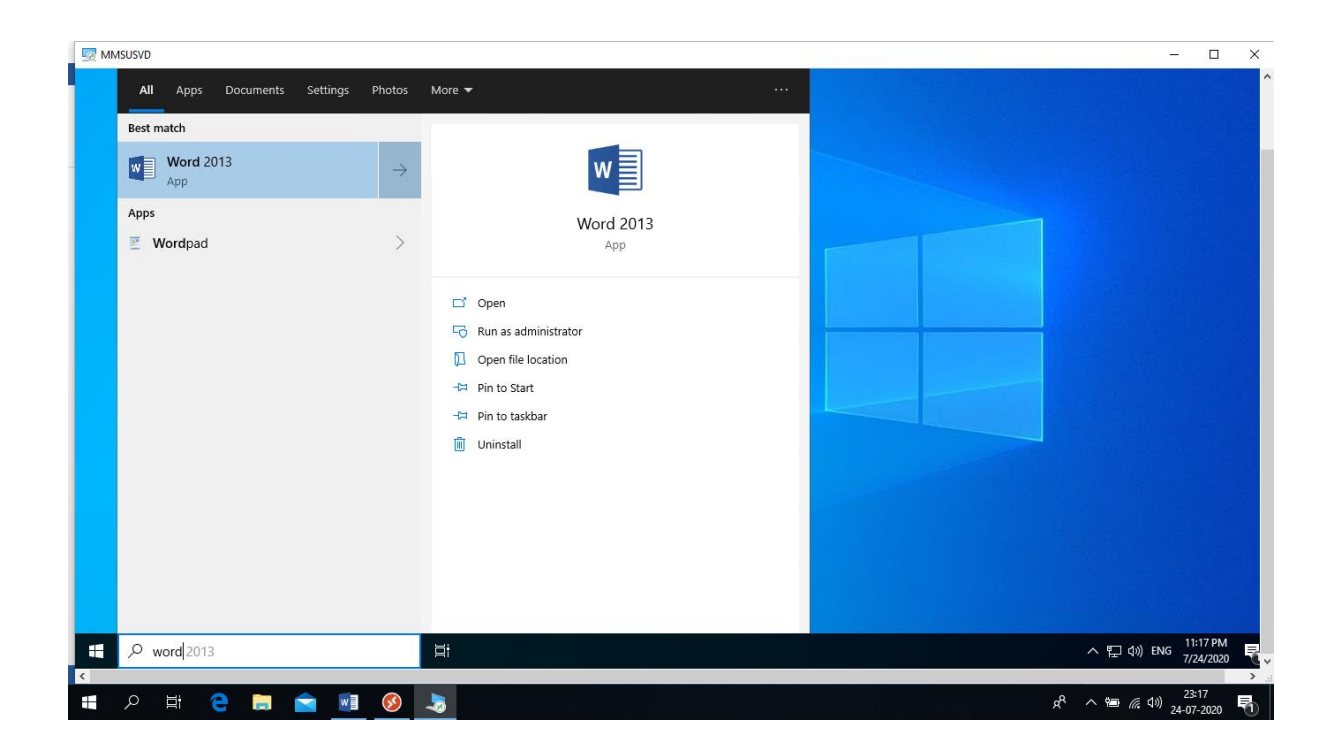

## 5) Select "Ask Me Later" and click Accept

| MMSUSVD                                                                                                    |                                                                                                    | - 🗆 ×                                                                                                    |
|----------------------------------------------------------------------------------------------------|----------------------------------------------------------------------------------------------------|----------------------------------------------------------------------------------------------------|
| Recent<br>You haven't opened any documents recently. To<br>browse for a document, start by clicking on Open<br>Other Documents. | First things first.                                                                                                    | January<br>TEAN<br>Vite                                                                                                    |
| Open Other Documents                                                                                                    | Use recommended settings     Install important and recommended updates for Office, Windows and other Microsoft software and help improve Office.       Blanke     Install updates only | Snapshot calendar                                                                                                    |
|                                                                                                    | Pr                                                                                                    | EXPENSION OF CONTRACT OF CONTRACT OF CONTR |
|                                                                                                    | Modern chronological Blue grey cover letter                                                                                                    | Blue spheres resume                                                                                                    |
| ← P Type here to search                                                                                                    | H 🗾                                                                                                    | へ に dッ) ENG 11:18 PM 日<br>7/24/2020                                                                                                    |
| 🔳 🔎 🖽 🤮 🚍 💼 🔞                                                                                                    | -3                                                                                                    | g <sup>R</sup> へ 幅 <i>候</i> (13) 23:18<br>24-07-2020  売                                                                                                    |

6) Click Next

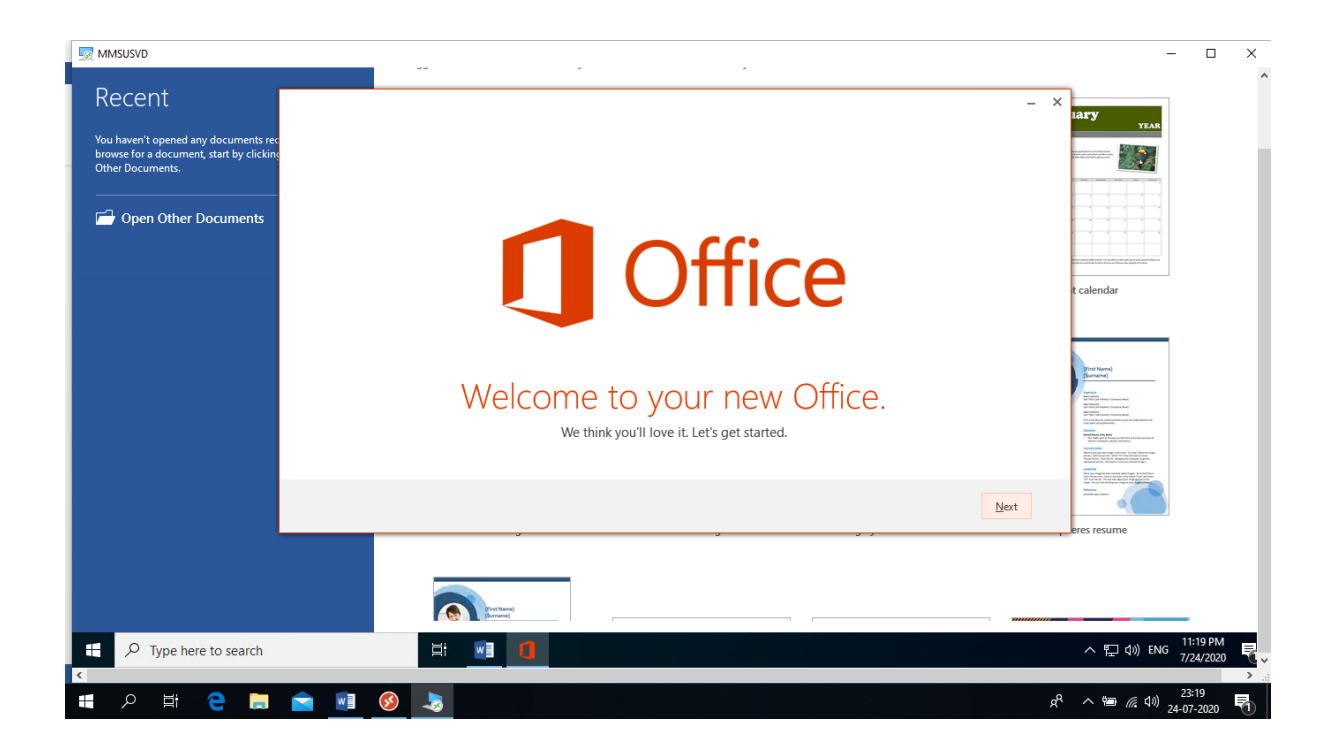

## 7) Click Next

| MMSUSVD                                                                                                    |                                                                                                    | _                             |           |
|----------------------------------------------------------------------------------------------------|----------------------------------------------------------------------------------------------------|-------------------------------|-----------|
| Recent<br>You haven't opened any documents re<br>browse for a document, start by clickin<br>Other Documents.                                                                                                    | - ×                                                                                                    | IAFY<br>YEAR                  | ^         |
| Popen Other Documents                                                                                                    | Meet OneDrive.<br>Signing in to Office means you can save documents to the cloud with OneDrive.<br>OneDrive gives you anywhere access to your files and makes it easy to share with the people who need them.<br>Learn more | t calendar                    |           |
| 2 Type here to search                                                                                                    |                                                                                                    | eres resume                   | 19 PM     |
| <ul> <li>Image: A state of the search of the search of th</li></ul> | * <u>* * * *</u>                                                                                                    | へ 恒 <i>信</i> (小) 23:1<br>23:1 | 9<br>2020 |

8) Click Next

| MMSUSVD                                                                                                    |                                                                    |      | - 🗆 X                                                                                                    |
|----------------------------------------------------------------------------------------------------|--------------------------------------------------------------------|------|----------------------------------------------------------------------------------------------------|
| Recent<br>You haven't opened any document: rec<br>browse for a document, start by clicking<br>Other Documents. | 1 Office                                                           | - X  | IAFY YEAN                                                                                                    |
| Popen Other Documents                                                                                          | Hello Arun Parasuraman!<br>How would you like your Office to look? |      | t calendar<br>Memory<br>Memory<br>Me |
|                                                                                                    |                                                                    | Next | eres resume                                                                                                    |
| F D Type here to search                                                                                        |                                                                    |      | へ 記 (10) ENG 11:20 PM<br>7/24/2020<br>ン ::                                                                                                    |
| 🕂 🔎 🛱 🤤 📜                                                                                                    | 술 💵 🐼 💫                                                            | Å    | へ 幅 <i>信</i> (10) 23:20<br>24-07-2020 早                                                                                                    |

## 9) Click All done

| MMSUSVD                                                                                                    |                                                          |                  | -                                                                                                    |                 | ×        |
|----------------------------------------------------------------------------------------------------|----------------------------------------------------------|------------------|----------------------------------------------------------------------------------------------------|-----------------|----------|
| Recent<br>You haven't opened any documents rec<br>browse for a document, start by clicking<br>Other Documents. |                                                          | - ×              | IATY<br>YEAR                                                                                                    |                 | ^        |
| 🗃 Open Other Documents                                                                                         | <b>Office</b>                                            |                  | t calendar                                                                                                    |                 |          |
|                                                                                                    | You're good to go.<br>We hope you enjoy your new Office! |                  | Find Rand)<br>Means<br>Means<br>Mean |                 |          |
|                                                                                                    |                                                          | <u>All done!</u> | eres resume                                                                                                    |                 |          |
|                                                                                                    | in med                                                   |                  |                                                                                                    | 1-20 PM         |          |
| ← P Type here to search                                                                                        |                                                          |                  | へ 記 (小) ENG 7,                                                                                                    | /24/2020        | <b>X</b> |
| 📑 P 🛱 🤮 🛄 🖻 🖩                                                                                                  | B 📀 👆                                                    | ۶ <sup>R</sup>   | へ 幅 <i>候</i> 印》24-0                                                                                                    | 3:20<br>)7-2020 | 6        |

10) Close the MS Word App

| MMSUSVD                                                                                                    |                                     |                                                                                                    |                  | - 🗆 X                                                                                                    |
|----------------------------------------------------------------------------------------------------|-------------------------------------|----------------------------------------------------------------------------------------------------|------------------|----------------------------------------------------------------------------------------------------|
| Recent<br>You haven't opened any documents recently. To<br>browse for a document, start by clicking on Open<br>Other Documents. |                                     | Aa                                                                                                    |                  |                                                                                                    |
|                                                                                                    | Blank document                      | Single spaced (blank)                                                                                                    | Blue grey resume | Snapshot calendar                                                                                                    |
|                                                                                                    | FIET YANE LAST NAME                 | FIRST NAME LAST NAME IN THE DESCRIPTION OF THE DESCRIPTION OF THE DESC | FIGURE 1         | Functional and the second second seco |
|                                                                                                    | Word 2013                           |                                                                                                    |                  |                                                                                                    |
|                                                                                                    | -⊐ Pin to taskbar<br>X Close window |                                                                                                    |                  |                                                                                                    |
| ← P Type here to search                                                                                                    | Hi 📲                                |                                                                                                    |                  | ^ ╦ ᢩ0)) ENG 11:21 PM<br>7/24/2020 €                                                                                                    |
| 🔳 🔎 🗄 🤤 🗐                                                                                                    | <u> </u>                            |                                                                                                    |                  | x <sup>q</sup> ^ الا روم ي 23:21<br>24-07-2020                                                                                                    |

11) Open MS Outlook app as shown in the screenshot below

| MN 😡 | SUSVD                            |               |                                                                                                    | _2                      |                 | × |
|------|----------------------------------|---------------|----------------------------------------------------------------------------------------------------|-------------------------|-----------------|---|
|      | All Apps Documents Settings      | Photos        | More - ···                                                                                                    |                         |                 | ^ |
|      | Best match                       |               |                                                                                                    |                         |                 |   |
|      | Outlook 2013                     | $\rightarrow$ | 0                                                                                                    |                         |                 |   |
|      | Settings                         |               | Outlook 2013                                                                                                    |                         |                 |   |
|      | 에 Manage output devices          | >             | App                                                                                                    |                         |                 |   |
|      | の Choose your output device      | >             |                                                                                                    |                         |                 |   |
|      | 다 Change braille output language | >             | 🗗 Open                                                                                                    |                         |                 |   |
|      | Change braille output table type | >             | <ul> <li>Run as administrator</li> <li>Open file location</li> <li>Pin to Start</li> <li>Pin to taskbar</li> <li>Uninstall</li> </ul> |                         |                 |   |
|      | ✓ outlook 2013                   |               | 며<br>다<br>~ 팊 에                                                                                                    | ENG 11:<br>7/2          | 21 PM<br>4/2020 |   |
| Ŧ    | ନ 🛱 🤮 🚍 🖻                        | <b>Ø</b>      | 👃 🕹 🕹                                                                                                    | く<br>(小) 23-3<br>24-07- | 21<br>-2020     | 0 |

12) Pin it to the Taskbar

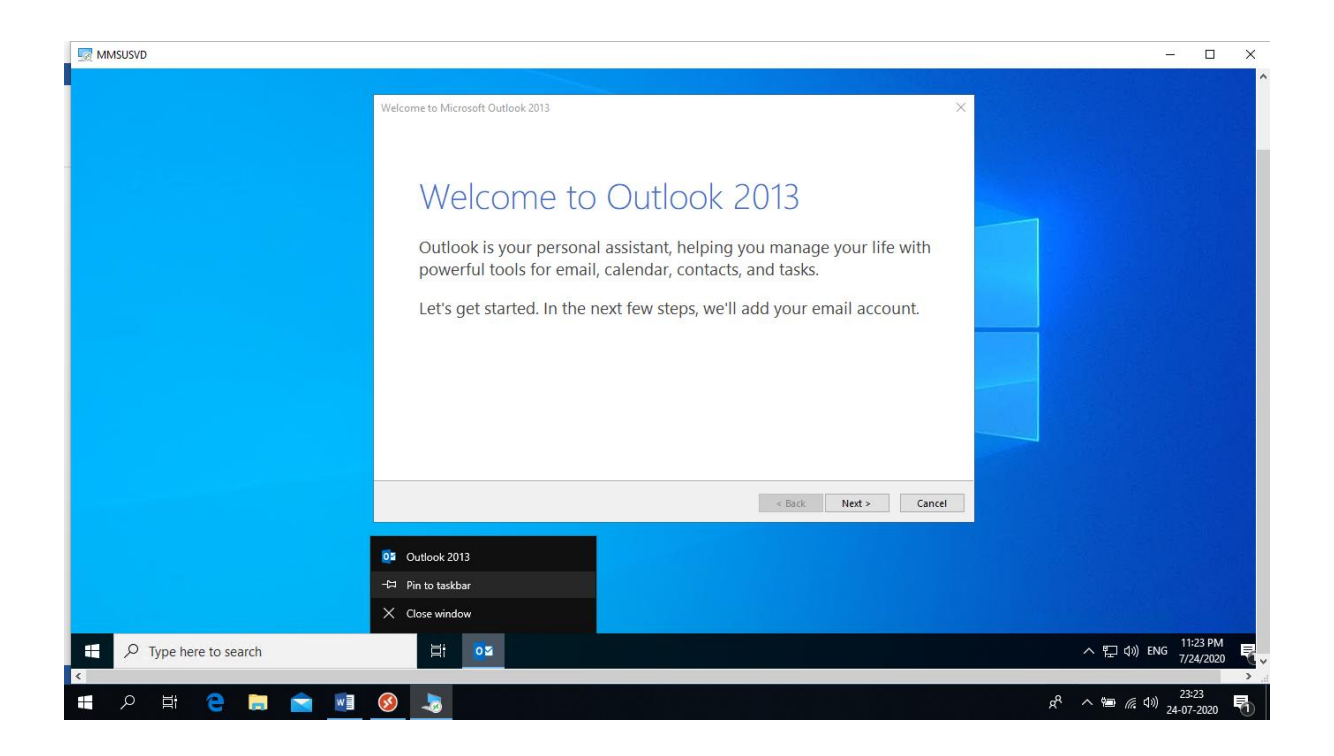

### 13) Click on Next

| MMSUSVD                                                                                                    | _                                  | ПХ                |
|----------------------------------------------------------------------------------------------------|------------------------------------|-------------------|
| Welcome to Microsoft Outlook 2013                                                                                                    |                                    |                   |
| Welcome to Outlook 2013<br>Outlook is your personal assistant, helping you manage your life with<br>powerful tools for email, calendar, contacts, and tasks.<br>Let's get started. In the next few steps, we'll add your email account. |                                    |                   |
| < Back Next > Cancel                                                                                                    |                                    |                   |
|                                                                                                    |                                    |                   |
| Type here to search                                                                                                    | へ 記 (小)) ENG 11:<br>7/2            | 24 PM<br>4/2020 🗧 |
| N<br># A 単 C II C II C II C II C II C II C II                                                                                                    | 、<br>1回 <i>信</i> (小) 23:3<br>24-07 | 24                |

14) Click on Next

| MMSUSVD                                   |                                                                                                    |                             |                 |
|-------------------------------------------|----------------------------------------------------------------------------------------------------|-----------------------------|-----------------|
|                                           | Microsoft Outlook Account Setup × Add an Email Account                                                                                                    |                             |                 |
|                                           | Use Outlook to connect to email accounts, such as your organization's Microsoft Exchange Server or an Exchange<br>Online accounts as part of Microsoft Office 365. Outlook also works with POP, IMAP, and Exchange ActiveSync<br>accounts.<br>Do you want to set up Outlook to connect to an email account?<br>(a) Tes<br>No |                             |                 |
|                                           | < Back Next > Cancel                                                                                                    |                             |                 |
|                                           |                                                                                                    |                             | 24 DM           |
| <ul> <li>P Type here to search</li> </ul> |                                                                                                    | 口 (小)) ENG 7/2              | 24 PM<br>4/2020 |
| 💷 💼 🥌 🛱 오 🗈                               | ۳.^ ۹ <sub>8</sub> 🔞                                                                                                    | ■ <i>信</i> (4)) 23<br>24-07 | -2020           |

# 15) After your email id appears click Next

|                       |                                                                                                    | - 0 ×                   |
|-----------------------|----------------------------------------------------------------------------------------------------|-------------------------|
| Ad                    | id Account × Auto Account Setup Outlook can automatically configure many email accounts.                                                                                                    |                         |
|                       | ® E-mail Account                                                                                                    |                         |
|                       | Your Name: Arun Parasuraman<br>Example: Ellen Adams<br>E-mail Address: arun@mmsholdinos.com                                                                                                    |                         |
|                       | Example: ellen@contoso.com                                                                                                    |                         |
|                       |                                                                                                    |                         |
|                       | Manual setup or additional server types  Kancel  Kancel  Kanc |                         |
| -                     |                                                                                                    |                         |
|                       |                                                                                                    | 11-25 DA                |
| C Type here to search |                                                                                                    | ^ ♥ (n) ENG 7/24/2020 ♥ |

16) Type your Password and click Sing-in

| Add Account     Searching for y     ★       Searching for y     ←     arun@mmsholdings.com       Configuring     Enter password       Outlook is com     →       ✓     Est       →     Se       to     Forgot my password       Sign in with another account |    |
|----------------------------------------------------------------------------------------------------|----|
| Configuring<br>Outlook is com<br>✓ Es<br>→ Se<br>to<br>Sign in with another account                                                                                                    |    |
| Sign in                                                                                                    |    |
| Terms of use Privacy & cookies ····                                                                                                    |    |
| ■                                                                                                    | Ę, |

## 17) User MFA and verify your account

| MMSUSVD                        |                                 | ×                                      |
|--------------------------------|---------------------------------|----------------------------------------|
| Add Account<br>Searching f     | The difference is if the data." | ×                                      |
| Configuring<br>Outlook is<br>→ | Enter code                      |                                        |
| <b>₽</b> Type here to search   | Terms of use Privacy & cookies  | Cancel                                 |
| A 単 C 前 「 「 「 」 ( ) 」。         |                                 | ج<br>ج م ای 23:28<br>ج م ای مربق میں ج |

18) Click Finish

| MMSUSVD              |                                                                                                    | - 🗆 X             |
|----------------------|----------------------------------------------------------------------------------------------------|-------------------|
|                      | Add Account X Searching for your mail server settings                                                                                                    |                   |
|                      | Configuring         Outlook is completing the setup for your account. This might take several minutes.            ✓ Establishing network connection         ✓ Searching for arun@mmsholdings.com settings         ✓ Logging on to the mail server          Congratulations! Your email account was successfully configured and is ready to use. |                   |
|                      | Change account settings Add another account  < Back Finish Cancel                                                                                                    |                   |
|                      |                                                                                                    | 11:36 PM          |
| Yumpe here to search |                                                                                                    | (1) ENG 7/24/2020 |

19) MS Outlook will load and sync your mailbox

|                                                                                                    | MMSUSVD             |          | - 🗆 X                                      |
|----------------------------------------------------------------------------------------------------|---------------------|----------|--------------------------------------------|
| Coffice          Coffice       - ×         Lading Profile       -                                                                                                    |                     |          |                                            |
| P Type here to search                                                                                                    |                     | Contlook |                                            |
| Image: Specific product of the specific product of the speci |                     |          |                                            |
|                                                                                                    | Type here to search |          | ヘ 臣 句)) ENG 11:30 PM<br>7/24/2020<br>23:36 |

20) Open MS Edge Browser and pin it to the Taskbar as well and then login to access all MMS sites.

| MMSUSVD                                                            |                                                                                                    | ×                                                                             |
|--------------------------------------------------------------------|----------------------------------------------------------------------------------------------------|-------------------------------------------------------------------------------|
| All Apps Documents Settings Photos Best match                      | More • ···                                                                                                    |                                                                               |
| $\textcircled{\begin{tabular}{lllllllllllllllllllllllllllllllllll$ | e                                                                                                    |                                                                               |
| Settings<br>© Smooth edges of images and text                      | Microsoft Edge<br>Microsoft recommended browser<br>☐ Open<br>☆ Unpin from Start<br>④ Pin to taskbar<br>③ App settings |                                                                               |
| t , 오 edge                                                         | Hi Oz                                                                                                    | ^ 및 10) ENG 11:39 PM<br>7/24/2020 ₹                                           |
| A 単 2 第 1 1 1 1 1 1 1 1 1 1 1 1 1 1 1 1 1 1                        | -3                                                                                                    | م من 23:39<br>و <sup>و</sup> م ا <u>نت</u> رو مان 23:39<br>والم من 24:07,2020 |

## 21) Click on More Options

| 8 Remote Desktop | _       | ٥         | ×       |
|------------------|---------|-----------|---------|
|                  | $\odot$ | <u>ين</u> |         |
| ✓ mmsholdingsvdi |         |           |         |
| MMSUSVD          |         | More      | options |

| Q | Ш÷ | e |  | e <sup>Q</sup> | へ 📾 🦟 🕼 ENG <sub>2</sub> | 23:40<br>4-07-2020 | 5 |
|---|----|---|--|----------------|--------------------------|--------------------|---|
|   |    |   |  |                |                          |                    |   |

22) Click on Unsubscribe

| 🚱 Remote Desktop | -       | ٥       | ×     |
|------------------|---------|---------|-------|
|                  | $\odot$ | ÷       |       |
| ✓ mmsholdingsvdi |         |         |       |
|                  |         | Details |       |
|                  |         | Refresh | i -   |
| MMSUSVD          |         | Unsubs  | cribe |
|                  |         |         |       |
|                  |         |         |       |
|                  |         |         |       |

| Q | Ī | е |  | <b>§</b> | <b>N</b> B | RA | ~ 93 | <i>信</i> (小) ENG | 23:42<br>24-07-2020 | 5 |
|---|---|---|--|----------|------------|----|------|------------------|---------------------|---|
|   |   |   |  |          |            |    |      |                  |                     |   |
|   |   |   |  |          |            |    |      |                  |                     |   |

## 23) Click on Continue and then close the Remote Desktop app

| 😵 Remote Desktop |                                                                                                    |                 |         | đ       | $\times$ |
|------------------|----------------------------------------------------------------------------------------------------|-----------------|---------|---------|----------|
|                  |                                                                                                    |                 | $\odot$ | <u></u> |          |
|                  |                                                                                                    |                 |         |         |          |
| MMSUSVD          | Remote Desktop<br>Are you sure you want to unsubscribe?<br>You are about to unsubscribe from the following Workspa<br>- mmsholdingsvdi<br>Any open apps or desktops will be disconnected.<br>Continue | ×<br>Aces:<br>a |         |         |          |

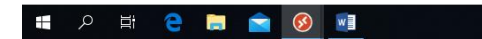

g<sup>q</sup> ^ 🖮 🌈 🕼 ENG 23:43